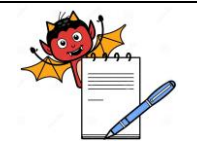

PRODUCTION DEPARTMENT

#### STANDARD OPERATING PROCEDURE

| Department: Production                                          | SOP No.:            |
|-----------------------------------------------------------------|---------------------|
| Title: Cleaning, Operation & Calibration of IR Moisture Balance | Effective Date:     |
| Supersedes: Nil                                                 | <b>Review Date:</b> |
| Issue Date:                                                     | Page No.:           |

## 1.0 **OBJECTIVE:**

To lay down a procedure for Cleaning, Operation and Calibration of IR Moisture Balance.

## **2.0 SCOPE:**

This procedure is applicable to Cleaning, Operation and Calibration of IR Moisture Balance in production department.

## **3.0 RESPONSIBILITY:**

Technical Associate, Officer / Executive: Operation and CalibrationHead Production: SOP ComplianceIPQA Person: Calibration

## 4.0 **DEFINITION(S):**

NA

## 5.0 **PROCEDURE**:

## 5.1 Cleaning:

- 5.1.1 Press  $\uparrow \downarrow$  to open/close the sample chamber.
- 5.1.2 Switch off the main supply.
- 5.1.3 Remove the sampling plate, sampling plate support and shield disk.
- 5.1.4 Clean the IR moisture balance body and dismantled parts with clean dry lint free cloth or tissue paper and assemble the dismantle parts in the reverse order they are dismantled.
- 5.1.5 Wipe the dismantled parts with 70% V/V IPA once in week.

## 5.2 **Operation:**

- 5.2.1 Setting:
- 5.2.1.1 Adjust the air bubble in the circle by using leveling feet.
- 5.2.1.2 Switch "ON" the main power supply. Balance displays 'OFF'.
- 5.2.1.2 Switch "ON" the main power supply. Balance displays 'OFF'.
- 5.2.1.3 Press the 'I/O' key to "ON/OFF" the balance. Balance will turn 'ON'
- 5.2.1.4 Balance will perform self test and display the opening screen as:

|  | Prog. | Stat. | ID | Mode | Tare |
|--|-------|-------|----|------|------|
|--|-------|-------|----|------|------|

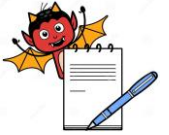

|          | PRODUCTION DEPARTMENT                                                                       |                                 |  |  |  |
|----------|---------------------------------------------------------------------------------------------|---------------------------------|--|--|--|
|          | STANDARD OPERATING PROCEDURE                                                                |                                 |  |  |  |
| Departi  | nent: Production                                                                            | SOP No.:                        |  |  |  |
| Title: C | leaning, Operation & Calibration of IR Moisture Balance                                     | Effective Date:                 |  |  |  |
| Superse  | Supersedes: NilReview Date:                                                                 |                                 |  |  |  |
| Issue Da | ate:                                                                                        | Page No.:                       |  |  |  |
| 5.2.1.5  | Press 'Prog' key. Program main screen will open. Press 'V or A key to                       |                                 |  |  |  |
|          | select program or add a new program.                                                        |                                 |  |  |  |
| 5.2.1.6  | Press '>' key. Program main screen will open and it will display                            |                                 |  |  |  |
|          | – Program Name                                                                              |                                 |  |  |  |
|          | <ul> <li>Heating Program</li> </ul>                                                         |                                 |  |  |  |
|          | – Standby Temperature                                                                       |                                 |  |  |  |
|          | – Bar Graph for Weighing-in Sample                                                          |                                 |  |  |  |
|          | – Start Analysis                                                                            |                                 |  |  |  |
|          | – End of Analysis                                                                           |                                 |  |  |  |
|          | <ul> <li>Weight Resolution for Analysis</li> </ul>                                          |                                 |  |  |  |
|          | – Display Mode                                                                              |                                 |  |  |  |
|          | <ul> <li>Print Intermediate Results</li> </ul>                                              |                                 |  |  |  |
|          | <ul> <li>Analysis ID with Auto Numbering</li> </ul>                                         |                                 |  |  |  |
|          | <ul> <li>Analysis W/Former Spl (100 % fot.)</li> </ul>                                      |                                 |  |  |  |
|          | – Identification #                                                                          |                                 |  |  |  |
|          | – Factory Settings                                                                          |                                 |  |  |  |
| 5.2.1.7  | Select the desired function by pressing ' $\vee$ or $\wedge$ ' key. After reaching the des  | ired                            |  |  |  |
|          | function press '>' key.                                                                     |                                 |  |  |  |
| 5.2.2    | Heating Program Setting:                                                                    |                                 |  |  |  |
| 5.2.2.1  | Select 'Heating Program' and press '>' key. Next screen will display various                | us drying                       |  |  |  |
|          | Options :                                                                                   |                                 |  |  |  |
|          | a. Standard drying                                                                          |                                 |  |  |  |
|          | b. Quick drying                                                                             |                                 |  |  |  |
|          | c. Gentle drying                                                                            |                                 |  |  |  |
|          | d. Phase drying                                                                             |                                 |  |  |  |
|          | e. High temp. drying                                                                        |                                 |  |  |  |
| 5.2.2.2  | Select the desired drying option by pressing ' $\vee$ or $\wedge$ ' key. After reaching the | e desired                       |  |  |  |
|          | drying option press '>' key.                                                                |                                 |  |  |  |
| 5.2.2.3  | Change the drying temperature as per specifications in respective BMR                       | and press 'ENTER' arrow key for |  |  |  |
|          | confirmation.                                                                               |                                 |  |  |  |
| 5.2.2.4  | Press '<<' key. Program main screen will open.                                              |                                 |  |  |  |
| 5.2.2.5  | Press '<<' key to go to Main screen.                                                        |                                 |  |  |  |

Stand by temp setting: 5.2.3

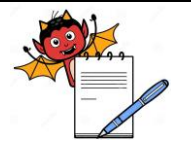

PRODUCTION DEPARTMENT

# STANDARD OPERATING PROCEDUREDepartment: ProductionSOP No.:Title: Cleaning, Operation & Calibration of IR Moisture BalanceEffective Date:Supersedes: NilReview Date:Issue Date:Page No.:

Select : Off

: On Mode

## 5.2.4 Target weight and tolerance in percentage:

5.2.4.1 Target weight 2 mg to maximum 90% of maximum capacity can be selected.

5.2.4.2 1 to 50 % of tolerance can be selected.

## 5.2.5 Start analysis by selecting one of the option:

5.2.5.1 With stability and auto close

5.2.5.2 With stability and Manual close

5.2.5.3 Without stability and auto close

5.2.5.4 Without stability and Manual close

## Note : Time delay can be selected from 0 to 99 secs for the above stages.

5.2.6 End analysis: End Analysis parameter can be selected depending upon users requirement.

5.2.6.1 **Automatic:** The fully automatic mode can be selected when system shows the result automatically after removal of moisture.

5.2.6.2 Semi Auto Parameters: In this case we need to press a stop key to end the analysis.

The weight loss then be calculated and saved as drying parameter.

5.2.6.3 **Semi auto absolute weight loss:** The analysis ends as soon as the weight loss for a selected time limit is less than the defined limit which can be selected in milligrams.

## 5.2.6.4 Semiauto weight loss in percentage: The analysis ends as soon as the weight loss for a

selected time limit is less than the defined limit, which can be selected in percentage.

- 5.2.6.5 **Time :** The analysis ends as soon as the time set for completion of process has elapsed.
- 5.2.6.6 Manual : To end analysis stop key needs to be pressed .

5.2.7 Weight resolution for analysis: Selected no. of decimal places can be displayed on weight Resolution.

**5.2.8 Print intermediate results**: Intermediate results can get available by setting the time or by pressing  $\odot$  print button in between the analysis.

**5.2.9** Analysis with auto numbering: Total number of analysis can be counted for all analysis performed in a sequence.

- **5.2.10** Analysis with Former Sample: The sample weight of the last analysis is calculated as 100% for the next analysis.
- **5.2.11** Identification#: Different identification codes can be given for each drying program.

## 5.3 Operation procedure

5.3.1 Ensure cleanliness of the instrument and calibration status before operation.

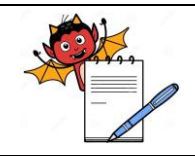

PRODUCTION DEPARTMENT

## STANDARD OPERATING PROCEDURE

| Department: Production                                          | SOP No.:            |
|-----------------------------------------------------------------|---------------------|
| Title: Cleaning, Operation & Calibration of IR Moisture Balance | Effective Date:     |
| Supersedes: Nil                                                 | <b>Review Date:</b> |
| Issue Date:                                                     | Page No.:           |

5.3.2 Press the '↑↓'arrow key to select TARE function and zeroes the weight by pressing 'TARE' key. Load sample massage will be displayed on screen.

- 5.3.3 Press the ' $\uparrow\downarrow$ ' arrow key. Safety cover over the weighing platform will slide inside.
- 5.3.4 Load the powder sample (approximately 2 g), evenly distributed on the weighing plate.
- 5.3.5 Press the '↑↓'arrow key. Safety cover over the weighing platform will slide out. 'Start Analysis' message will display on the screen.
- 5.3.6 Press 'START' key. Analysis will start and 'Begin' message will display on screen.
- 5.3.7 'Analysis End' message will display on completion of analysis.
- 5.3.8 Press the '\\'arrow key. Safety cover over the weighing platform will slide inside.
- 5.3.9 Remove the sample plate and empty it in SS container labeled as 'Disposal Bin'.

NOTE: Before analysis of powder sample observe the moisture content of some paper pieces to

avoid the interference of moisture present in the drying chamber.

### 5.4 Calibration:

- 5.4.1 Turn 'OFF' the IR moisture balance. Turn 'ON' the IR moisture balance.
- 5.4.2 Press the ' $\uparrow\downarrow$ ' arrow key to open the sample chamber.
- 5.4.3 Press 'TARE' key. Balance will display 0.000 g.
- 5.4.4 Place standard weights one by one in the center of sample plate as per table given below and record the observations in the annexure-I.

| Balance<br>Capacity | Operating Range   | Standard Weights to be used for Calibration |         |          | ration   |
|---------------------|-------------------|---------------------------------------------|---------|----------|----------|
| 100 g               | 1.000 to 95.000 g | 1.000 g                                     | 20.000g | 50.000 g | 95.000 g |

- 5.4.5 A balance is considered satisfactory for use if the readings are found to be within acceptance limit of the balance.
- 5.4.6 f the readings are exceeding the acceptable limit, put an 'UNDER MAINTENANCE' tag, and Inform to utility department for necessary action and record the same in Balance Calibration Record.
- 5.4.7 Do not use a balance till the problem is rectified.
- 5.4.8 After rectification, re-calibrate the balance before use and enter the same in the Annexure–I.
- 5.4.9 Check for the zero error as per the specific operation procedure of the balance and enter the reading in the respective annexure for the balance.
- 5.4.10 Use the Standard weights duly certified by the Weights and Measures Department.
- **NOTE:** 1) Ensure zero reading before placing any standard weight for calibration.
  - 2) Reading observed on balance should not vary more than 0.1 % of the standard weight used for calibration. In case, if 0.1 % tolerance is not practically readable on balance,

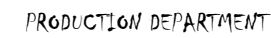

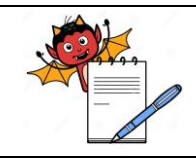

## STANDARD OPERATING PROCEDURE

| Department: Production                                          | SOP No.:            |
|-----------------------------------------------------------------|---------------------|
| Title: Cleaning, Operation & Calibration of IR Moisture Balance | Effective Date:     |
| Supersedes: Nil                                                 | <b>Review Date:</b> |
| Issue Date:                                                     | Page No.:           |

least count X 2 of that particular balance shall be considered as tolerance limit for the respective standard weight or nearest possible readable weight w. r. t. 0.1 % tolerance shall be considered as tolerance for respective standard weight.

## 5.4.11 Frequency: Daily

## 6.0 ABBREVIATION(S):

- SOP : Standard operating procedure
- g : Grams
- wrt : With Respect To
- no. : number

## 7.0 **REFERENCE(S)**:

SOP: Status Labeling

## 8.0 ANNEXURE(S):

Annexure - I: IR Balance Calibration Record

## 9.0 **DISTRIBUTION:**

- 9.1 Master copy : Quality Assurance
- 9.2 Controlled copy(S) : Production department, Quality Assurance
- 9.3 **Reference copy (s) :** Production Department

PRODUCTION DEPARTMENT

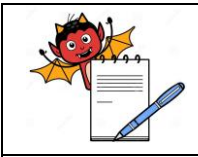

## STANDARD OPERATING PROCEDURE

| Department: Production                                          | SOP No.:            |
|-----------------------------------------------------------------|---------------------|
| Title: Cleaning, Operation & Calibration of IR Moisture Balance | Effective Date:     |
| Supersedes: Nil                                                 | <b>Review Date:</b> |
| Issue Date:                                                     | Page No.:           |

#### ANNEXURE I

#### **IR BALANCE CALIBRATION RECORD**

| Department          |  | Month / Year | Least count | 0.001g |
|---------------------|--|--------------|-------------|--------|
| IR Balance Code No. |  |              | Capacity    | 100 g  |

| Calibrated weight Certificate No.: |          |                     |                     |  |  |  |
|------------------------------------|----------|---------------------|---------------------|--|--|--|
| Standard weight Box ID No.         |          | Calibration Done On | Calibration Due On  |  |  |  |
|                                    |          |                     |                     |  |  |  |
|                                    |          |                     |                     |  |  |  |
| Standard Weights                   |          | Tolerance           | Acceptance Limit    |  |  |  |
| Lower                              | 1.000 g  | $\pm 0.001$ g       | 0. 999 g –1.001g    |  |  |  |
| Middle (1)                         | 20.000 g | ±0.02 g             | 19.98 g – 20.02 g   |  |  |  |
| Middle (2)                         | 50.000 g | ± 0.05 g            | 49.95 g – 50.05 g   |  |  |  |
| Upper                              | 95.000 g | ± 0.095 g           | 94.905 g – 95.095 g |  |  |  |

| Theoret                          | ical Wt.     | 1.000 g | 20.000 g | 50.000 g   | 95.000 g | Done By | Checked By |
|----------------------------------|--------------|---------|----------|------------|----------|---------|------------|
| Measured Value/Actual Wt.<br>(g) |              |         |          |            |          |         |            |
| Date                             | Spirit level |         |          | Observed V | Vt. (g)  |         |            |
|                                  |              |         |          |            |          |         |            |
|                                  |              |         |          |            |          |         |            |
|                                  |              |         |          |            |          |         |            |
|                                  |              |         |          |            |          |         |            |
|                                  |              |         |          |            |          |         |            |
|                                  |              |         |          |            |          |         |            |
|                                  |              |         |          |            |          |         |            |
|                                  |              |         |          |            |          |         |            |
|                                  |              |         |          |            |          |         |            |
|                                  |              |         |          |            |          |         |            |

**Note:** Record Spirit Level as OK / Not OK

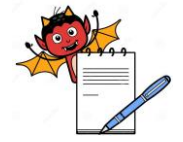

PRODUCTION DEPARTMENT

| STANDARD OPERATING PROCEDURE                                    |                     |  |  |  |
|-----------------------------------------------------------------|---------------------|--|--|--|
| Department: Production                                          | SOP No.:            |  |  |  |
| Title: Cleaning, Operation & Calibration of IR Moisture Balance | Effective Date:     |  |  |  |
| Supersedes: Nil                                                 | <b>Review Date:</b> |  |  |  |
| Issue Date:                                                     | Page No.:           |  |  |  |